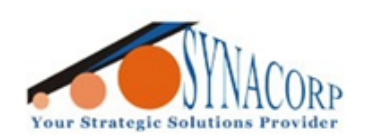

# GA6 MINI GPRS / GSM MODULE

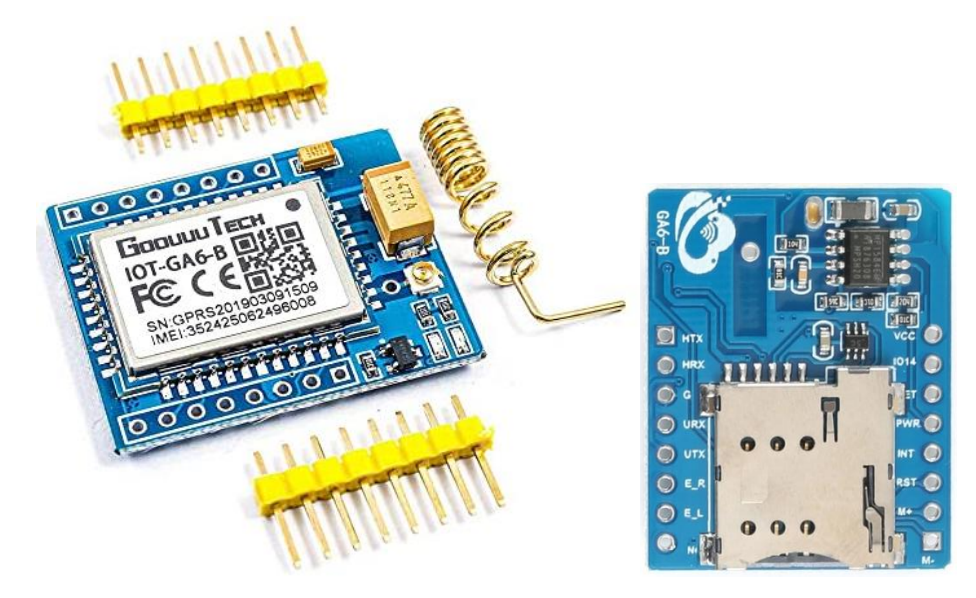

### Introduction

A6 GSM/GPRS module is a miniature GSM modem, which can be integrated into a great number of IoT projects. You can use this module to accomplish almost anything a normal cell phone can; SMS text messages, Make or receive phone calls, connecting to internet through GPRS, TCP/IP, and more! To top it off, the module supports quad-band GSM/GPRS network, meaning it works pretty much anywhere in the world.

### **Features**

- Voltage : 3V-3.6V (\*\*Tested working with 5v).
- Maximum Output Power
  - : +20dBm. : 115mA.
- Emission Mode Current (Peak) : 115mA
  Receive Mode Current (Peak) : 45mA.
- Power-Down Mode Current : 4.2uA.
- Sensitivity 2Mbps Mode In Received :-92dBm.
- Sensitivity 1Mbps Mode In Received :-95dBm.
- Sensitivity 250kbps Mode In Received : -104dBm.

### **Objective**

To make a call, send SMS and to communicate module via AT Command using the GA6 Mini module.

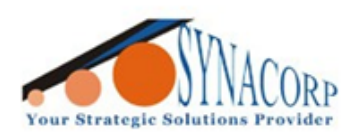

# **Connection Setup**

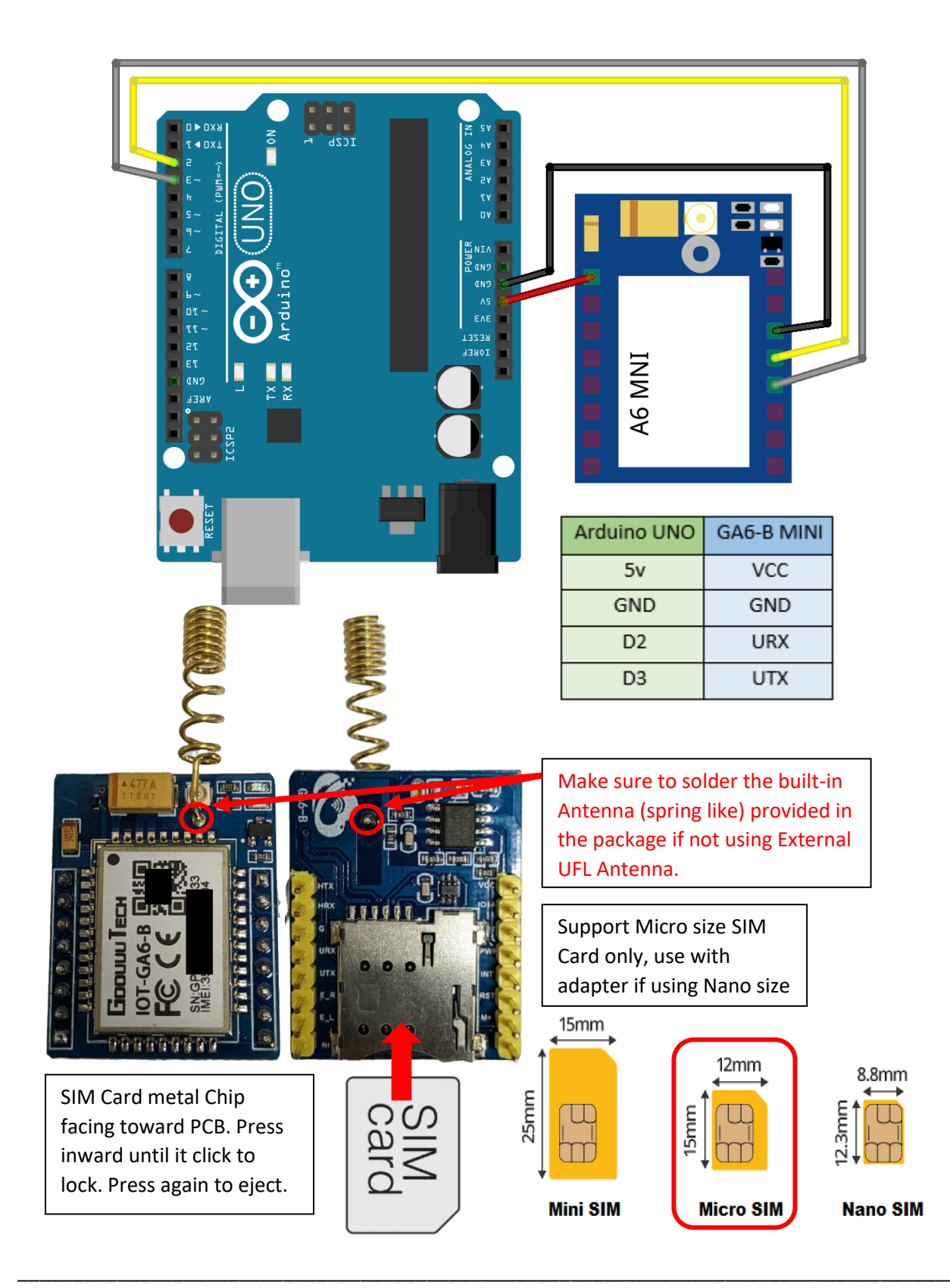

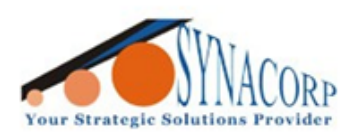

## A. Communicating Module via Serial AT Command.

1. Upload the provided **AT Test code**. Make sure to select correct board and COM port of your Arduino.

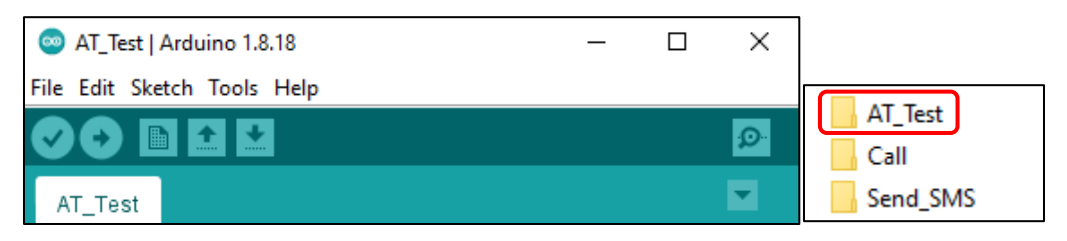

2. Open Serial Monitor, make sure **"Both NL & CR"** selected and Baud Rate are at **115200**. Note that your result might be different due to different SIM card or network provider.

3. Sending **"AT"** thru terminal and it will reply **"OK"**. Sending **"ATI"** and it will reply module model and firmware version. Refer provided document (**A6 module AT commands.pdf**) for more info.

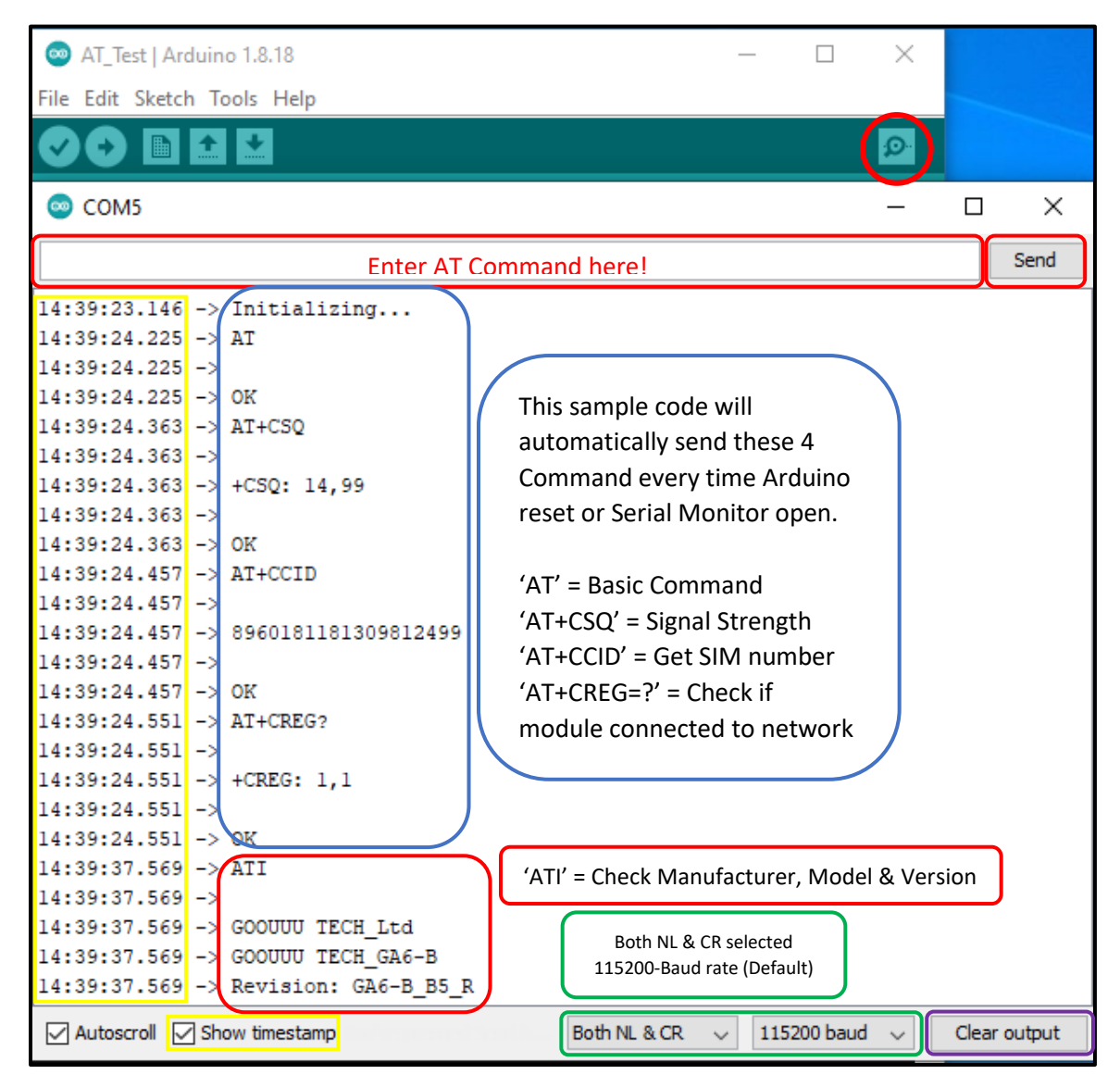

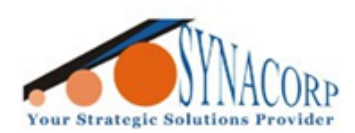

4. If serial monitor stuck at Initializing or did not respond, try the **AutoBaudFinder** code. **Disconnect URX** and **Connect the UTX to D8**. Open serial monitor and wait untill it got result.

| <ul> <li>AutoBaudFinder   Arduino 1.8.18</li> <li>File Edit Sketch Tools Help</li> <li>AutoBaudFinder</li> </ul>                                                                                                    | AT_Test<br>AutoBaudFinder<br>Call<br>Send_SMS                    |
|----------------------------------------------------------------------------------------------------|------------------------------------------------------------------|
| 13:01:21.228 -> Autobaud                                                                                                    | X                                                                |
| 13:01:36.271 -> Took: 139 counts. Baud rate: 115107 bps.<br>13:01:42.679 -> Took: 139 counts. Baud rate: 115107 bps.<br>13:01:44.588 -> Took: 2393 counts. Baud rate: 6686 bps.<br>13:01:45.564 -> Took: 140 counts. Baud rate: 114285 bps. | 4800 baud<br>9600 baud<br>19200 baud<br>38400 baud<br>57600 baud |
| For example, this GA6 Mini Module<br>responded at 115107 bps repetitively,<br>equivalent to 115200 bps.                                                                                                    | Possible value of<br>Baud rate that GA6<br>Mini module run       |
| Autoscroll Show timestamp Both NL & CR v 1152                                                                                                    | 200 baud v Clear output                                          |

5. Once Baudrate value accuired from previous step, **replace new baudrate value** into other provided code and **reupload the code to Arduino board**.

6. User also can change the baudrate address of the GA6 MINI by using **'AT+IPR=xxxxx'**, where's **'xxxxxx'** is baudrate value. Example **'AT+IPR=38400'** will set the baurate to 38400 bps.

7. **Default Baudrate** value for GA6 MINI are **115200 bps**, some user reported their module pre-applied at 9600 bps. But in our finding almost any baudrate value below than 115200 bps produce more stable Serial Connection, tested on 9600 bps and 38400 bps.

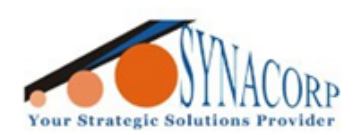

## B. Making a phone Call

1. Open the Call code that provided. Replace the **'zz' with country code (60 – for Malaysia)** and **'XXXXXXXXX' with phone number** that to be called.

2. Change the Baud rate if needed. **Upload** the code, make sure Board type and COM port are correct.

| 💿 Call   Arduino 1.8.18 — 🗌                                                                                                    | ×  |
|----------------------------------------------------------------------------------------------------|----|
| File Edit Sketch Tools Help                                                                                                    |    |
|                                                                                                    | Ø  |
|                                                                                                    |    |
| <pre>1 #include <softwareserial.h></softwareserial.h></pre>                                                                                                    | ^  |
| <pre>2 3 //Create software serial object to communicate with A6 5 SoftwareSerial mySerial(3, 2); //A6 Tx &amp; Rx is connected to Arduino #3 &amp; #2 5 6 void setup() 7 [ { 8 //Begin serial communication with Arduino and Arduino IDE (Serial Monitor) 9 Serial.begin(115200); // YOUR SERIAL MONITOR BAUD RATE 10 11 //Begin serial communication with Arduino and A6 12 mySerial.begin(115200); // SOME GA6-B RUNS AT 9600 BAUD RATE 13 14 Serial.println("Initializing"); 15 delaw(1000);</pre> |    |
| <pre>15 delay(1000); 16 17 mySerial.println("AT"); //Once the handshake test is successful, i t will back to OK 18 undetSerial();</pre>                                                                                                    |    |
| <pre>updateSerial(); mySerial.println("ATD+zzXXXXXXXX"); // change ZZ with country code and xxxxxxxxx with phone number to di undateSerial();</pre>                                                                                                    | al |
| <pre>21 updateSerial();<br/>22 delay(10000); // wait for 10 seconds<br/>23 mySerial.println("ATH"); //hang up<br/>24 updateSerial();</pre>                                                                                                    |    |

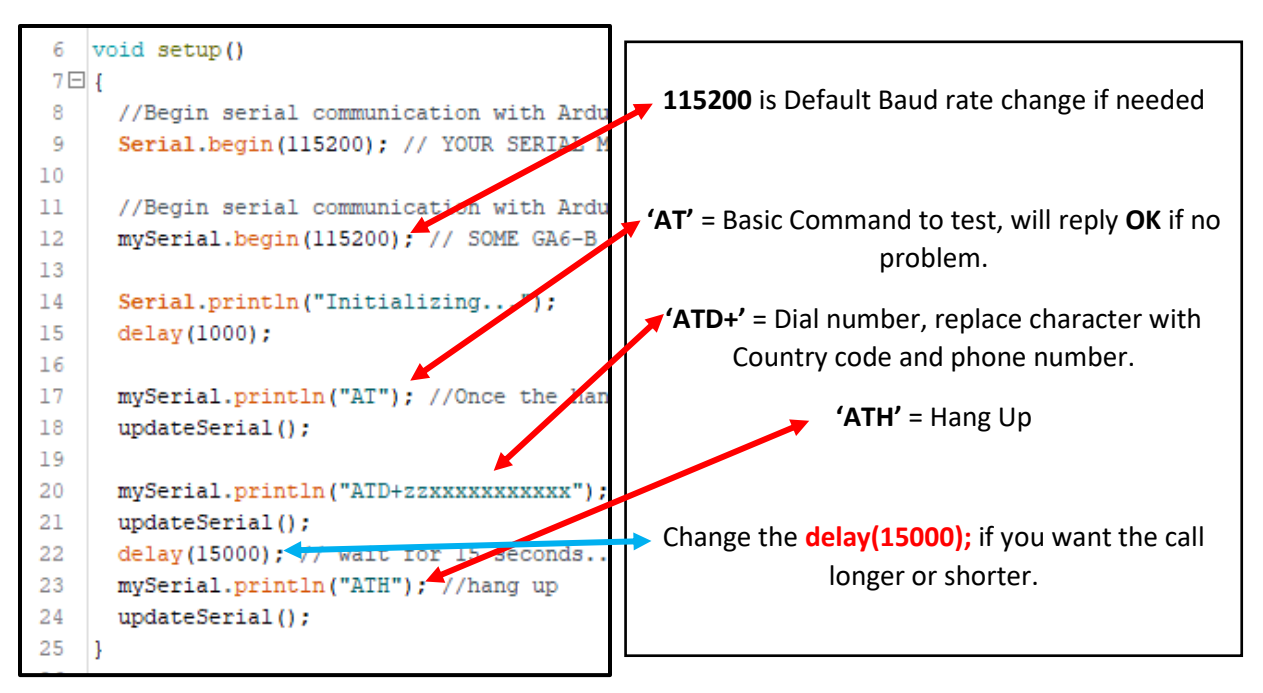

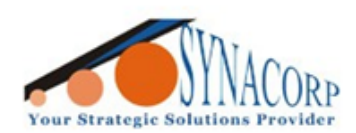

3. Once code uploaded, open **Serial Monitor**. This code will automatically attempt to call number that entered in the code for around **15 seconds and then hang up**.

| 😳 Call   Arduino 1.8.18                    | _   |          | ]      | ×     |          |
|--------------------------------------------|-----|----------|--------|-------|----------|
| File Edit Sketch Tools Help                |     |          |        |       |          |
|                                            |     |          |        |       |          |
| Call                                       |     |          |        |       |          |
| COM5                                       |     |          | —      |       | ×        |
|                                            |     |          |        |       | Send     |
| 16:51:29.115 -> Initializing               |     |          |        |       | ^        |
| 16:51:30.613 -> AT                         |     |          |        |       |          |
| 16:51:30.613 ->                            |     |          |        |       |          |
| 16:51:30.613 -> OK                         |     |          |        |       |          |
| 16:51:31.129 -> ATD+6017                   |     |          |        |       |          |
| 16:51:31.129 ->                            |     |          |        |       |          |
| 16:51:31.129 -> OK                         |     |          |        |       |          |
| 16:51:46.635 ->                            |     |          |        |       |          |
| 16:51:46.635 -> +CIEV: "CALL",1            |     |          |        |       |          |
| 16:51:46.635 ->                            |     |          |        |       |          |
| 16:51:46.635 -> +CIEV: "CALL",1            |     |          |        |       |          |
| 16:51:46.635 ->                            |     |          |        |       |          |
| 16:51:46.635 -> +CIEV: "SOUNDER",1         |     |          |        |       |          |
| 16:51:46.635 -> ATH                        |     |          |        |       |          |
|                                            |     |          |        |       | *        |
| Autoscroll 🗹 Show timestamp Both NL & CR 🗸 | 115 | 200 baud | $\sim$ | Clear | r output |

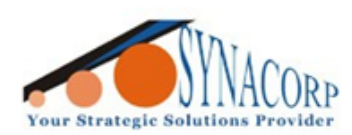

## C. Sending an SMS

1. Open the Send SMS code that provided. Replace the **'zz' with country code (60 – for Malaysia)** and **'XXXXXXXXX' with phone number** that to be called.

2. Change the Baud rate if needed. **Upload** the code, make sure Board type and COM port are correct.

| 🥯 S    | end_SMS   Arduino 1.8.18                                                | _            |       | ×     |  |  |
|--------|-------------------------------------------------------------------------|--------------|-------|-------|--|--|
| File I | Edit Sketch Tools Help                                                  |              |       |       |  |  |
|        |                                                                         | AT_Test      | er    | ø     |  |  |
| Se     | nd_SMS                                                                  | Call         |       |       |  |  |
| 1      | <pre>#include <softwareserial.h></softwareserial.h></pre>               | Selid_Sivis  |       | ^     |  |  |
| 2      |                                                                         |              |       |       |  |  |
| 3      | //Create software serial object to communi                              | cate with A6 |       |       |  |  |
| 4      | Softwareserial myserial(3, 2); //A6 IX & R                              | x is connect | εα το | Arau  |  |  |
| 6      | void setup()                                                            |              |       |       |  |  |
| 7日     | {                                                                       |              |       |       |  |  |
| 8      | //Begin serial communication with Arduin                                | o and Arduin | o IDE | (Ser  |  |  |
| 9      | Serial.begin(115200); // YOUR SERIAL MONITOR BAUD RATE                  |              |       |       |  |  |
| 10     |                                                                         |              |       |       |  |  |
| 11     | //Begin serial communication with Arduino and A6                        |              |       |       |  |  |
| 12     | mySerial.begin(115200); // SOME GA6-B RUNS AT 9600 BAUD RATE            |              |       |       |  |  |
| 13     |                                                                         |              |       |       |  |  |
| 14     | <pre>Serial.println("Initializing");</pre>                              |              |       |       |  |  |
| 15     | delay(1000);                                                            |              |       |       |  |  |
| 16     |                                                                         |              |       |       |  |  |
| 17     | mySerial.println("AT"); //Once the hands                                | hake test is | succe | essfu |  |  |
| 18     | updateSerial();                                                         |              |       |       |  |  |
| 19     | muSeriel printle ("ATICMCE-1"), // Config                               | TEVT -       | - d-  |       |  |  |
| 20     | <pre>mySerial.printin("AI+CMGr=1"); // Config<br/>undateSerial();</pre> | uring lexi m | oae   |       |  |  |
| 22     | updateSerial ();                                                        | V\""\.       | ap 77 | with  |  |  |
| 22     | undateSerial() .                                                        |              | ye 22 | WIGH  |  |  |
| 24     | mvSerial.print("GA6-B_SMS_TEST_!!!"): //                                | text content |       |       |  |  |
| 25     | updateSerial();                                                         |              |       |       |  |  |

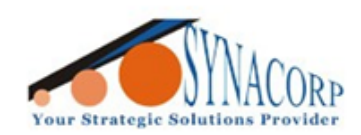

| 6   | void setup()                                                  |                                                               |
|-----|---------------------------------------------------------------|---------------------------------------------------------------|
| 7 🗆 | ] {                                                           |                                                               |
| 8   | //Begin serial communication with Arduino and Ard             | T115200 is Default Baud rate shange if needed                 |
| 9   | Serial.begin(115200); // YOUR SERIAL MONITOR EAGD             | <b>115200</b> is Default Badd rate change if needed           |
| 10  |                                                               |                                                               |
| 11  | //Begin serial communication with Arduino and A6              |                                                               |
| 12  | mySerial.begin(115200); 🖅 SOME GA6-B RUNS AT 96               | (AT' - Decis Commond to test will reply OK if no.             |
| 13  |                                                               | <b>AT</b> = Basic Command to test, will reply <b>OK</b> if no |
| 14  | <pre>Serial.println("Initializing");</pre>                    | problem.                                                      |
| 15  | delay(1000);                                                  |                                                               |
| 16  |                                                               | <b>'AT+CMGF=1'</b> = Text/Message Mode                        |
| 17  | <pre>mySerial.println("AT"); #70nce the handshake test</pre>  |                                                               |
| 18  | updateSerial();                                               | <b>AT+CMGS='</b> = Send Text command, replace                 |
| 19  |                                                               | character with Country code and phone                         |
| 20  | <pre>mySerial.println("AT+CMGF=1"); 7/ Configuring TEX</pre>  |                                                               |
| 21  | updateSerial();                                               | number.                                                       |
| 22  | <pre>mySerial.println("AT+CMGS=\"+zzXXXXXXXXXX\"");7/cl</pre> |                                                               |
| 23  | updateSerial();                                               | Change the text message inside the bracket                    |
| 24  | <pre>mySerial.print("GA6-B SMS TEST !!!"), //text cont</pre>  | mySerial.print("GA6-B SMS TEST !!!");                         |
| 25  | updateSerial();                                               |                                                               |
| 26  | <pre>mySerial.write(26);</pre>                                |                                                               |
| 27  | }                                                             |                                                               |

3. Once code uploaded, open **Serial Monitor**. This code will automatically attempt to send the SMS to number that has been configured.

| 💿 Send_SMS   Arduino 1.8.18 —      | o x          |                                  |                |
|------------------------------------|--------------|----------------------------------|----------------|
| File Edit Sketch Tools Help        |              |                                  |                |
|                                    |              |                                  |                |
| Send_SMS                           |              |                                  |                |
| COM5                               |              |                                  | – 🗆 ×          |
|                                    |              |                                  | Send           |
| 09:35:58.676 -> Initializing       |              |                                  | ^              |
| 09:36:00.168 -> AT                 |              |                                  |                |
| 09:36:00.681 -> AT+CMGF=1          |              |                                  |                |
| 09:36:02.171 -> AT+CMGS="+6017     |              |                                  |                |
| 09:36:03.715 -> GA6-B SMS TEST !!! |              |                                  |                |
|                                    |              |                                  |                |
|                                    |              |                                  |                |
|                                    |              |                                  |                |
|                                    |              |                                  |                |
|                                    |              |                                  |                |
|                                    |              |                                  |                |
|                                    |              |                                  |                |
|                                    |              |                                  |                |
|                                    |              |                                  |                |
|                                    |              |                                  | ~              |
| Autoscroll Show timestamp          | Both NL & CR | $\scriptstyle{\lor}$ 115200 baud | ✓ Clear output |